# Inschrijfprocedure voor opdrachtgevers

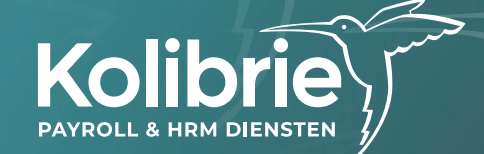

# Inschrijfprocedure

#### De inschrijfprocedure in 5 eenvoudige stappen:

- Stap 1 Opdrachtgever meldt medewerker aan
- Stap 2 Medewerker geeft persoonlijke gegevens door en uploadt ID-bewijs en selfie
- Stap 3 Opdrachtgever bevestigt selfie
- Stap 4 Kolibrie ontvangt alle gegevens en stelt (automatisch) contract op
- Stap 5 Medewerker ontvangt contract en tekent digitaal

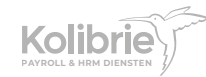

### Inloggen

Ga naar https://online.kolibrie.nl/ en log in op Kolibrie Online

### **Inschrijving starten**

Klik op de tegel 'Medewerker inschrijven'

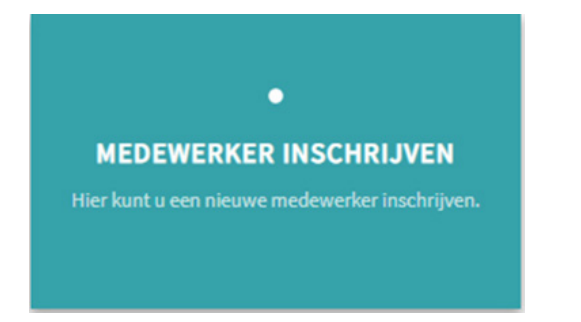

### Stap 1 Wie ga je aanmelden?

Vul in stap 1 de algemene gegevens van de medewerker:

- Naam
- Geboortedatum
- E-mailadres
- Telefoonnummer
- Geslacht
- Nationaliteit

Klik op 'Volgende' om naar stap 2 te gaan

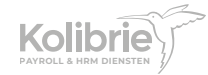

| euwe medewerker-inschrijving Medewerkertype                                       |                                                 |               |
|-----------------------------------------------------------------------------------|-------------------------------------------------|---------------|
| ▶ Volgende                                                                        |                                                 |               |
| Medewerkergegevens — 2 Contractdetails                                            |                                                 |               |
| Vul hier de gegevens van de nieuwe medewerker in. Let op: deze gegevens worden ev | xact overgenomen in het aan te bieden contract. |               |
| Voor wie is deze baan?                                                            |                                                 |               |
| Voornaam *                                                                        | Roepnaam *                                      |               |
| Henk                                                                              | Henk                                            |               |
| Tussenvoegsel                                                                     | Achternaam *                                    |               |
| de                                                                                | Vries                                           |               |
| Geboortedatum *                                                                   |                                                 |               |
| 01-01-1990                                                                        | Geboortenaam                                    |               |
|                                                                                   | E-mailadres *                                   |               |
| Geboortenaam tussenvoegsel                                                        | voorbeeldhenk@kolibrie.nl                       |               |
| Telefoonnummer *                                                                  | Geslacht *                                      |               |
| 06123456789                                                                       | Man                                             | •             |
| Nationaliteit *                                                                   |                                                 |               |
| Nederlandse (Dutch)                                                               | •                                               |               |
|                                                                                   |                                                 |               |
|                                                                                   |                                                 |               |
| ₩ Vorige stap                                                                     |                                                 | Volgende stap |

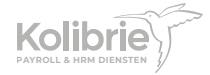

### Stap 2 Welk type contract wil je aanbieden?

Vul in stap 2 de contractdetails:

| Volgende                                                                                                    |                                                                  |                 |
|----------------------------------------------------------------------------------------------------|------------------------------------------------------------------|-----------------|
|                                                                                                    |                                                                  |                 |
|                                                                                                    |                                                                  |                 |
| Medewerkergegevens —— Contractdetails                                                                                                    |                                                                  |                 |
| Aan de hand de onderstaande vragen wordt bepaald welk type contract de medewerker aangeboden krijgt.                                                                                     |                                                                  |                 |
| Arbeidsvoorwaarden                                                                                                    |                                                                  |                 |
| Startdatum *                                                                                                    | Is de medewerker een leerling (Beroeps Begeleidende Leerweg) ? * |                 |
| 01-04-2023                                                                                                    | Nee                                                              | •               |
| Arbeidsverleden                                                                                                    |                                                                  |                 |
| Heeft de medewerker, in de afgelopen 6 maanden, een contract gehad bij Boscafé 't Hijgend Hert of een contract bij<br>Boscafé 't Hijgend Hert via een uitzendbureau of payrollbedrijf? * |                                                                  |                 |
| Nee 🔻                                                                                                    |                                                                  |                 |
| Contracturen                                                                                                    |                                                                  |                 |
| Wilt u vaste uren in het contract aanbieden? *                                                                                                    | Gaat medewerker meer dan 12 uur per week werken? *               |                 |
| Vee 🗸                                                                                                    | Nee                                                              | •               |
|                                                                                                    | F                                                                |                 |
| Vorige stap                                                                                                    |                                                                  | ∕olgende stap 🔰 |
|                                                                                                    |                                                                  |                 |

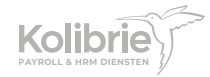

#### Startdatum

Wanneer start de medewerker? Let op: Gewerkte uren kunnen alleen geboekt worden na de startdatum

#### Leerling (BBL)

Wanneer een medewerker de beroepsbegeleidende leerweg (BBL) volgt, betreft het een bijzonder type contract. In de praktijkovereenkomst (BPVO/POK) van de leerling staan de voorwaarden vanuit school. Deze voorwaarden worden 1 op 1 overgenomen in het contract van de medewerker. Een volledig getekende praktijkovereenkomst is noodzakelijk voor het opstellen van het leerlingcontract.

#### LET OP:

- Een leerling ontvangt een contract op basis van het aantal uur dat is overeengekomen in de BPVO;

- Een student die de beroepsopleidende leerweg (BOL) volgt wordt niet gezien als leerling;

#### Arbeidsverleden

Wanneer de medewerker in de afgelopen 6 maanden reeds een contract heeft gehad voor zijn/haar werkzaamheden binnen jullie organisatie, dient Kolibrie dit arbeidsverleden mee te nemen in het nieuwe contract.

#### Contracturen

Wil je vaste uren in het contract aanbieden?

#### Meer dan 12 uur per week werken?

Het aantal uur per week kan belangrijk zijn voor premies die afgedragen worden.

Klik op 'Volgende' om te zien welk contracttype uit bovenstaande antwoorden volgt. De belangrijkste voorwaarden worden getoond.

LET OP: Controleer de ingevulde gegevens grondig. In het vervolg van de inschrijving zijn de gegevens definitief en kunnen ze niet meer worden aangepast in de vervolgstappen. Voor een eventuele aanpassing van het type contract dient er een nieuwe inschrijving te worden gestart.

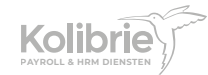

Klik op 'Ja' om het type medewerker te bevestigen

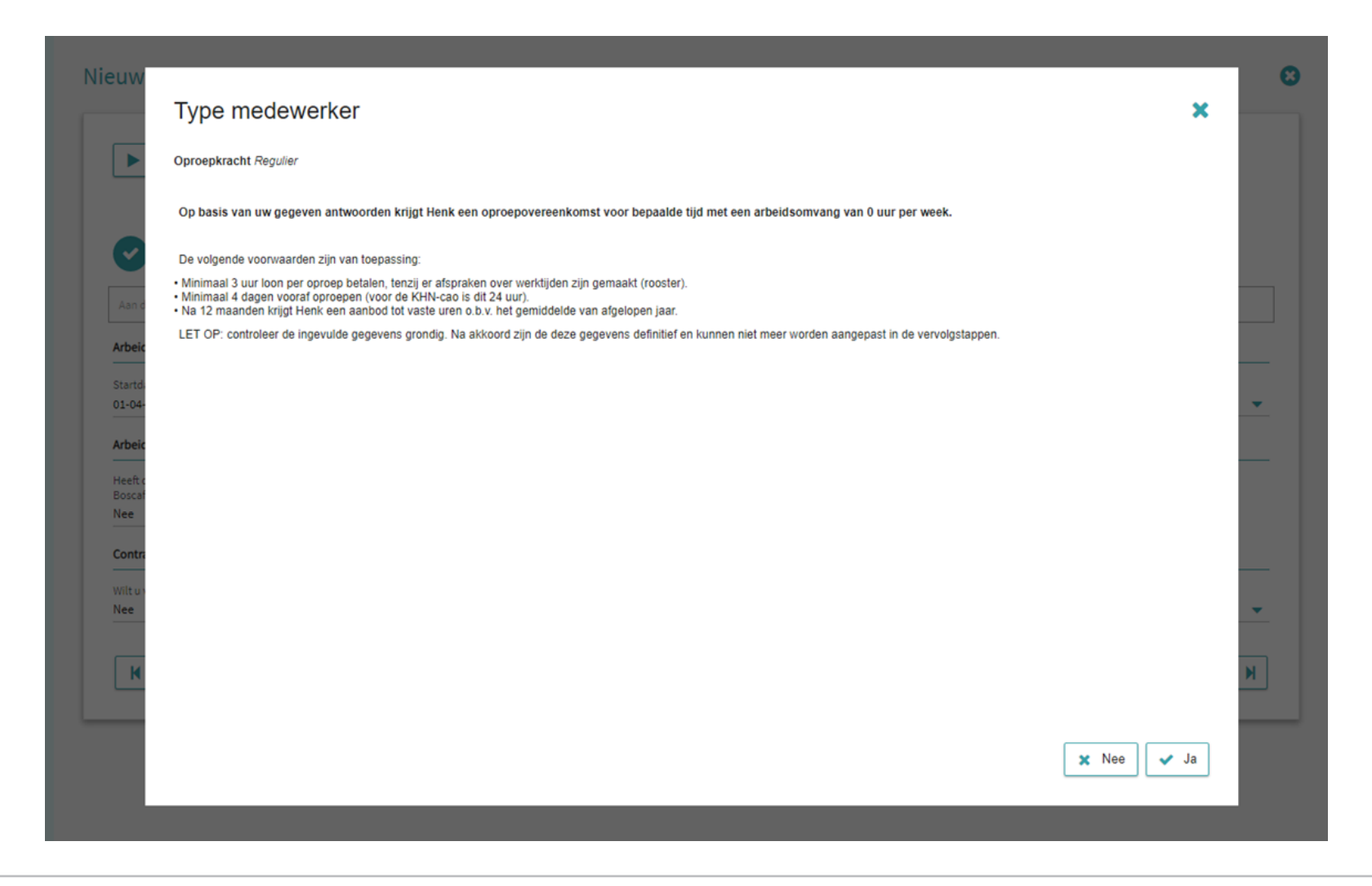

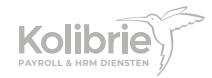

#### Check geldigheid ID-bewijs

In deze stap geef je middels het vinkje en de knop 'Akkoord' de bevestiging dat je het ID-bewijs hebt gecontroleerd. Wanneer het ID-bewijs op juistheid en geldigheid is gecontroleerd, klik je op 'Volgende stap' om in stap 2 de contractdetails nog eens te zien. Druk nog een keer op 'Volgende stap' om naar stap 3 van de inschrijving te gaan

| Opslaan Volgende stap                                                                                                    | E Overig                                                                                                    |
|----------------------------------------------------------------------------------------------------|----------------------------------------------------------------------------------------------------|
| Medewerkengegevens 2 Contractóetails 3                                                                                                    | Salarisgegevens 6 Gegevens aanvullend                                                                                                    |
| 6 Identiteitsbewijs 7 Afsluiting                                                                                                    |                                                                                                    |
| /oor wie is deze baan?                                                                                                    |                                                                                                    |
| /oomaam *                                                                                                    | Tussenvoegsel                                                                                                    |
| Henk                                                                                                    | de                                                                                                    |
| Achternaam *                                                                                                    | Geboortenaam                                                                                                    |
| /ries                                                                                                    |                                                                                                    |
|                                                                                                    | Caboortadatum                                                                                                    |
| Seboortenaam tussenvoegsel                                                                                                    | 01-01-1990                                                                                                    |
| E-mailadres *                                                                                                    | Geslacht *                                                                                                    |
| roorbeeldhenk@kolibrie.nl                                                                                                    | Man                                                                                                    |
| Nationaliteit (Tabel)                                                                                                    |                                                                                                    |
| vederlandse (Dutch)                                                                                                    |                                                                                                    |
| 2 Hierbij verklaar ik uitdrukkelijk en zonder enig voorbehoud de identiteit, de juist                                                                                       | heid van het identiteitsbewijs en de gerechtigheid tot werken van de aangemelde medewerker te hebben 🗸 Akkoord                                                                                                    |
| vastgesteld aan de hand van het originele en geldige identiteitsbewijs. Dit heb ik<br>Rijksoverheid identificatieplicht. Via Kolibrie Online is terug te zien door wie de d | gedaan contorm het stappenplan verificatieplicht, vastgesteld door de werkgroep Identificatie en gepubliceerd op<br>controle van de identiteit van de aangemelde werknemer is vastgesteld, dit wordt tevens vastgelegd in de |
| personeelsadministratie. Via Kolibrie Online stuurt de werknemer zelf een kopie<br>identiteitenwijs wordt de identiteit normaals vastaasteld door Kolibrie HPM III          | van het identiteitsbewijs tezamen met een selfie naar Kolibrie HRM. Middels de selfie en de kopie van het                                                                                                    |
| steekproefsgewijs vordt de identiteit nogmaals vastgesteid door kolibrie HKM. ik<br>steekproefsgewijs op locatie bij mij mag komen controleren.                             | sta toe dat kolibrie nkm, waarvoor ik de leitelijke identiteltsvaststelling verricht, deze procedure                                                                                                    |
|                                                                                                    | Geef hier uw akkoord en klik op de akkoord knop ter bevestigin                                                                                                    |
|                                                                                                    |                                                                                                    |

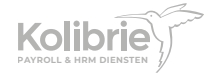

### **Stap 3** Salarisgegevens

Vul in stap 3 de salarisgegevens:

| 🗈 Opslaan 🛛 🕅 Volgende stap                                                                                                    |                                                                                           | 1 Overig |
|----------------------------------------------------------------------------------------------------|-------------------------------------------------------------------------------------------|----------|
| Vedeuerlargegelans                                                                                                    | Salarizegovens                                                                            |          |
| 6 denthetabewija 7 Atsulting                                                                                                    |                                                                                           |          |
| oon                                                                                                    |                                                                                           |          |
| AO<br>(oninklijke Horeca Nederland (KHN)                                                                                                | Puncte *<br>Medewarker Bediening (Functiegroep 3)                                         |          |
| slaristype (niet eenpesbeen)<br>leruur                                                                                                  |                                                                                           |          |
| alaris                                                                                                    |                                                                                           |          |
| ede *                                                                                                    | Bruts loon *                                                                              |          |
|                                                                                                    |                                                                                           |          |
| rute minimumisen conform ceo (C)<br>1.30                                                                                                | Toelichting CAO & loon<br>Er is geen aanvullende informatie over de periodiek beschikbaar |          |
|                                                                                                    |                                                                                           |          |
| leiskosten                                                                                                    |                                                                                           |          |
| elskosten<br>eet deze medewerkerrecht op relakostenvergoeding) *                                                                        |                                                                                           |          |
| Niskosten<br>est, deze medewenker recht op relakssenvergoeding). *<br>a                                                                 |                                                                                           |          |
| elskosten<br>eet dese medeworker recht op relakssenvergoeding? *<br>elsafstandberekening<br>Adres om                                    | · · ·                                                                                     |          |
| eiskosten<br>en deue medeuerker recht op reisiossenvergseding" *<br>eisafstandberekening<br>Adres van<br>Adres van                      | •                                                                                         |          |
| elskosten<br>eet dase medeworker recht op relakasten-ergoeding) *<br>e<br>safstandberekening<br>Adres van<br>Adres neer<br>Resultant    | · · · · · · · · · · · · · · · · · · ·                                                     |          |
| eiskosten<br>eht dese medewerker recht op relakssenvergoeding" *<br>a<br>eisafstandberekening<br>Adres van<br>Adres van<br>Adres van    |                                                                                           | Vulin    |
| elskosten<br>eeft deze medewerker recht op reiskostenvergoeding) *<br>ø<br>eisafstandberekening<br>Adres van<br>Adres naar<br>Resultaet | · · · · · · · · · · · · · · · · · · ·                                                     | Vul in   |
| eiskosten<br>ett dess medewerker recht op reiskossenvergoeding) *<br>eisafstandberekening<br>Adres van<br>Adres van<br>Resultaet        |                                                                                           | Vulin    |

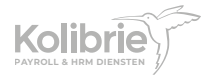

### Salaris

#### Trede

Hier kies je de trede waarop de medewerker mag worden ingeschaald.

Voor relaties die KHN CAO hanteren:

- Kies hier 'Niet vakkracht' wanneer een nieuwe medewerker nog geen ervaring heeft in deze functie.
- Kies hier 'Vakkracht ....' wanneer een medewerker reeds 1976 uur ervaring heeft in deze functie of relevante vakdiploma's bezit.

#### **Bruto uurloon**

Op basis van de hiervoor ingevulde gegevens wordt het minimale uurloon getoond. Je kunt hier eventueel positief van afwijken door een hoger uurloon in te vullen.

#### Reiskosten

Hier kies je of de medewerker in aanmerking komt voor een reiskostenvergoeding. Indien dit het geval is klik je rechts onderin op 'Vul in' om woon-werk afstand te bereken:

- Vertrekadres (woonadres = straat + huisnummer + plaatsnaam)
- Aankomstadres (werkadres = straat + huisnummer + plaatsnaam)
- Via de knop 'Bereken reisafstand' wordt de retour afstand tussen het vertrek- en aankomstadres berekend. Op basis van het aantal kilometers zie je de maximale reiskostenvergoeding. Dit bedrag is eventueel naar beneden aan te passen.

### LET OP: Het is niet mogelijk om een hoger bedrag dan de berekende reiskostenvergoeding te hanteren. Wettelijk mag de netto reiskostenvergoeding niet hoger zijn dan € 0,21 per kilometer.

Na het berekenen van de reisafstand klik je rechts onderin op 'Doorvoeren' om de reiskosten toe te voegen.

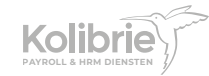

Nadat je eventueel een reiskostenvergoeding hebt toegevoegd, kun je via de knop 'Volgende stap' naar stap 4 van de inschrijving.

| /oer                                               |                   |                                    |                                                             |
|----------------------------------------------------|-------------------|------------------------------------|-------------------------------------------------------------|
| rtrekadrestype<br>je invoer                        | Vertreic          | dres *<br>ankhurststraat 1 Tilburg |                                                             |
| nkomstadrestype<br>je invoer                       | Aankon<br>Tilburg | stadres *<br>pentraal station      |                                                             |
| ort route *                                        | Afstand<br>Ja     | verdubbelen (retour)               |                                                             |
| en snelwegen                                       | Geen to           | wegen                              |                                                             |
| en værboten                                        |                   |                                    |                                                             |
|                                                    |                   |                                    | 🖉 Bereken reisafstan                                        |
| sultaat                                            |                   |                                    |                                                             |
| ntal kilometers<br>77                              | 🕒 Wijzig          |                                    |                                                             |
| rekende reiskosten (€) (o.b.v. aantal km. 1)<br>24 |                   |                                    | HORNBACH Tilburg<br>Lidi Vissi<br>Krasiven                  |
|                                                    |                   |                                    | Het Wandelbos                                               |
|                                                    |                   | nt                                 | Spoorpark Tilburg                                           |
|                                                    |                   | 7                                  | De Berkdik Fatima                                           |
|                                                    |                   |                                    | ETZ Elisabeth                                               |
|                                                    |                   |                                    | +                                                           |
|                                                    |                   | 1                                  | Riel Goirle Safar -                                         |
|                                                    |                   |                                    | Reargegerens 2222 Gebruiksvoorwaarden Len kaarmout repporte |

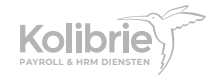

11

### Stap 4 Contact en woonadres (optioneel)

In stap 4 van de inschrijving kun je eventueel het woonadres van de medewerker toevoegen. Is het adres onbekend of heb je het niet bij de hand? Geen probleem, de medewerker zal zijn/haar adres zelf opgeven.

| dewerker-inschrijving Henk de Vries                                                          |                                     |                     |                        |                                   |
|----------------------------------------------------------------------------------------------|-------------------------------------|---------------------|------------------------|-----------------------------------|
| Popsiaan Volgende stap                                                                       |                                     |                     |                        | I Overig                          |
| Medewerkergegevens Contractidetails                                                          | Salarisgegevens                     | Contact & woonadres | 5 Gegevens asmiviliend |                                   |
| Contact                                                                                      |                                     |                     |                        |                                   |
| 06125456769<br>Woonadres                                                                     |                                     |                     |                        |                                   |
| Het woonadres onbekend? Geen probleem, de medewerker zal dit opgeven in de Kolibrie HRM app. |                                     |                     |                        |                                   |
| Postcode                                                                                     |                                     | Huisnummer          |                        |                                   |
| Toevoeging                                                                                   |                                     | Straatnaam          |                        |                                   |
| Woonplaats                                                                                   |                                     | Land<br>Selecteer   |                        | Dit veld wordt automatisch gevuld |
| Vorige stap                                                                                  | Dit veld wordt automatisch gevuld 0 |                     |                        | Volgende stap 🕨                   |

Druk op de knop 'Volgende stap' om de gegevens van stap 1 t/m 3 (en optioneel stap 4) te bevestigen. De medewerker ontvangt per mail een uitnodiging om zich in te schrijven bij Kolibrie. Vanaf dit moment ligt de actie voor de inschrijving bij de medewerker.

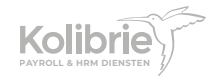

# Deel 2 Medewerker geeft persoonlijke gegevens door

Jouw medewerker vult alle benodigde gegevens in, zoals:

- Woonadres
- Betaalfrequentie
- Bankrekeningnummer
- Loonheffingskorting

Daarna voegt de medewerker onderstaande foto's toe:

- Voorkant identiteitskaart/paspoort
- Achterkant identiteitskaart/paspoort\*
- Selfie

\* Het gaat om de voor- en achterkant van de harde kaart in het paspoort.

In de handleiding 'Inschrijfprocedure voor de medewerker' is de toelichting op dit onderdeel van de inschrijving terug te vinden.

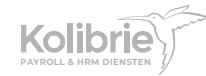

### Deel 3 Opdrachtgever bevestigt selfie

Je ontvangt per mail bericht zodra jouw medewerker alle gegevens en de foto's aan de inschrijving heeft toegevoegd. Via de link in onze mail kom je bij de selfie van de medewerker terecht. Hier kun je bevestigen dat dit de persoon is voor wie het contract gemaakt zal worden. In verband met privacy wetgeving heb je maximaal 7 dagen om de selfie te bevestigen. Daarna dienen we de gegevens te verwijderen en opnieuw op te vragen.

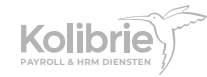

# Deel 4 Kolibrie ontvangt gegevens en stelt contract op

Ons inschrijfportaal haalt alle gegevens direct binnen en kijkt of er automatisch een contract aangeboden kan worden:

- Geen bijzonderheden? Het contract wordt binnen enkele minuten naar de medewerker gestuurd.
- Toch bijzonderheden in het contract? Dan kijkt één van onze collega's alle gegevens na en wordt het contract alsnog aangeboden.

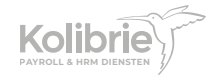

# Deel 5 Medewerker ontvangt contract en tekent digitaal

Jouw medewerker ontvangt per mail bericht over het contract wat eenvoudig digitaal ondertekend kan worden. De uitleg over de digitale ondertekening staat in de handleiding 'Inschrijfprocedure voor de medewerker'.

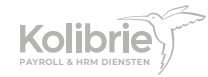